## Como consultar a situação da minha matrícula no Suap?

1. Acesso o Suap com usuário (número do RA/matrícula) e senha: suap.ifsuldeminas.edu.br

| SUAD                            |                                     |                                                                     |                                                                                                    |
|---------------------------------|-------------------------------------|---------------------------------------------------------------------|----------------------------------------------------------------------------------------------------|
|                                 |                                     | CLIDD                                                               |                                                                                                    |
| Login                           |                                     | Suap                                                                |                                                                                                    |
| 🔎 Alterar Senha                 |                                     | sistema unificado de<br>administração pública                       |                                                                                                    |
| Acesso do Responsável           |                                     | and a set of set of the second of the                               |                                                                                                    |
|                                 |                                     | Login IFSULDEMINAS                                                  |                                                                                                    |
| AUTENTICAÇÃO DE DOCUMENTOS      |                                     |                                                                     |                                                                                                    |
| Documentos Ciercis              |                                     | Usuario:<br>Servidores (N° SIAPE) / Contratados (CPF) / Alunos (RA) |                                                                                                    |
|                                 |                                     | 20211980028                                                         |                                                                                                    |
|                                 | <                                   | Senha:                                                              |                                                                                                    |
|                                 |                                     |                                                                     |                                                                                                    |
| Avaliação de Estágio            |                                     |                                                                     |                                                                                                    |
|                                 |                                     | Annan                                                               |                                                                                                    |
| Processos Físicos               |                                     | Acessal                                                             |                                                                                                    |
| Registro de Diplomas            | and the second second second second | Primeiro acesso?                                                    | the second second second second second second second second second second second second second second second s |
| Contratos                       |                                     | Esqueceu sua senha?                                                 |                                                                                                    |
| Processos Eletrônicos           |                                     | Deseja alterar sua senha?                                           |                                                                                                    |
| 🗠 Farol de Desempenho           |                                     |                                                                     |                                                                                                    |
|                                 |                                     |                                                                     |                                                                                                    |
| Realizar inscrição em curso FIC |                                     |                                                                     |                                                                                                    |
|                                 |                                     |                                                                     |                                                                                                    |
| Seja um Parecerista             |                                     |                                                                     |                                                                                                    |
|                                 |                                     |                                                                     |                                                                                                    |
| EVENTOS                         |                                     |                                                                     |                                                                                                    |

2. Você irá visualizar a tela inicial:

| suap 🔮                                                                 | PENDÊNCIAS                                                                                  |                                                                                                    |
|------------------------------------------------------------------------|---------------------------------------------------------------------------------------------|----------------------------------------------------------------------------------------------------|
| Usuário Aluno                                                          | Responda ao questionário de<br>Caracterização<br>Socioeconômica.                            | ♠ ERROS ×                                                                                          |
| Q. Buscar Item de Menu                                                 | NOTÍCIAS<br>PORTAL DO IFSULDEMINAS                                                          | Q Todos os erros                                                                                   |
| DOCUMENTOS/PROCESSOS                                                   | 17/08/2020<br>PROGEP cria banco de dados<br>de servidores interessados em<br>movimentação   | ✓ ENSINO                                                                                           |
| PESQUISA TEC. DA INFORMAÇÃO                                            | 07/01/2022<br>10ª OBAP - Termo de<br>Cooperação                                             | 4<br>MENSAGENS<br>Nãolidas                                                                         |
| <ul> <li>CENTRAL DE SERVIÇOS</li> <li>ATIVIDADES ESTUDANTIS</li> </ul> | 28/01/2022<br>1ª reunião ordinária - Consup<br>02/12/2021                                   |                                                                                                    |
| 😻 SAÚDE<br>🗩 COMUNICAÇÃO SOCIAL                                        | <ul> <li>Seja um voluntário do<br/>Conselho de Usuários de<br/>Serviços Públicos</li> </ul> | <ul> <li>Locais e Horários de Aula</li> <li>Meus Requerimentos</li> <li>Turmas Virtuais</li> </ul> |
| <ul><li>■ EXTENSÃO</li><li>G→ SAIR</li></ul>                           | 24/11/2021<br>REDITEC terá palestra de<br>Leonardo Boff                                     | Polo Presencial PAS                                                                                |
|                                                                        | 21/12/2021<br>Investimentos em Segurança<br>Contra Incêndio e Pânico                        | IE CENTRAL DE SERVIÇOS                                                                             |
|                                                                        | Q Mais Notícias                                                                             | E Meus Chamados  Abrir Chamado  Base de Conhecimentos                                              |
|                                                                        |                                                                                             | PROCESSOS ELETRONICOS                                                                              |
|                                                                        |                                                                                             | E Todos os Processos                                                                               |
|                                                                        |                                                                                             | Busca Rápida:                                                                                      |

3. Você poderá visualizar seus dados de duas maneiras: Na tela de notificações ou no menu Ensino, conforme abaixo:

| suap 💸                                                       | PENDÊNCIAS                                                                          |                                                                                                    | E G J |
|--------------------------------------------------------------|-------------------------------------------------------------------------------------|----------------------------------------------------------------------------------------------------|-------|
| Usuário Aluno                                                | Responda ao questionário de<br>Caracterização<br>Socioeconômica.                    | ∲t ERROS ×                                                                                                    |       |
| Q Buscar Item de Menu                                        |                                                                                     | Q Todos os erros                                                                                                    |       |
| <ul><li>♣ INÍCIO</li><li>▶ DOCUMENTOS/PROCESSOS</li></ul>    | 17/08/2020<br>PROGEP cria banco de dados<br>de servidores interessados em           |                                                                                                    |       |
| Agenda de Defesas de TCC                                     | movimentação<br>07/01/2022<br>10º OBAP - Termo de                                   | 4<br>MENSAGENS                                                                                                    |       |
| Caixa de Mensagens                                           | Cooperação<br>28/01/2022<br>1ª reunião ordinária - Consup                           | Nao lidas                                                                                                    |       |
| Estágios Docen Dados do Aluno <<br>Locais e Horários de Aula | 02/12/2021<br>Seja um voluntário do<br>Conselho de Usuários de<br>Serviços Públicos | <ul> <li> <i>Q</i> Locals e Horários de Aula         <ul> <li> <i>M</i>eus Requerimentos             </li> <li> <i>Q</i> Turmas Virtuais         </li> </ul> </li> </ul> |       |
| Minhas Avaliações<br>Processos Seletivos >                   | 24/11/2021<br>REDITEC terá palestra de<br>Leonardo Boff                             |                                                                                                    |       |
|                                                              | 21/12/2021<br>Investimentos em Segurança<br>Contra Incêndio e Pânico                | I≣ CENTRAL DE SERVIÇOS                                                                                                    |       |
| TEC. DA INFORMAÇÃO     CENTRAL DE SERVICOS                   | Q. Mais Notícias                                                                    | E Meus Chamados  Abrir Chamado  Sase de Conhecimentos                                                                                                    |       |
| ATIVIDADES ESTUDANTIS                                        |                                                                                     |                                                                                                    |       |
|                                                              |                                                                                     | PROCESSOS ELETRONICOS  Todos os Processos                                                                                                    |       |
| CATENSAO                                                     | r rent/arring datastaslung/adu/meur data                                            | Bugra Rápida:                                                                                                    |       |

4. Na primeira Aba chamada **Dados Acadêmicos**, verifique a sua situação no período 2022/1. A situação **Em Aberto** significa que você está irregular, que não fez renovação de matrícula ainda. A situação correta é **Matriculado**.

| C Buscar Item de Menu          | ✓ Dados Gerais                           |                                                                                                    |                    |                       |                        |                       |                   |             |
|--------------------------------|------------------------------------------|----------------------------------------------------------------------------------------------------|--------------------|-----------------------|------------------------|-----------------------|-------------------|-------------|
|                                |                                          | Nome Usuário                                                                                          | Teste Aluno        |                       |                        |                       | Situação          | Matriculado |
|                                | M                                        | latricula 2021198                                                                                     | 30028              |                       |                        |                       | Ingresso          | 2021/1      |
| DOCUMENTOS/PROCESSOS           |                                          | CPF                                                                                                   |                    |                       |                        |                       |                   |             |
| ENSINO                         |                                          | Email                                                                                                 |                    |                       |                        |                       |                   |             |
| Agenda de Defesas de TCC       | Ref                                      | Período<br>ferência 2º                                                                                |                    |                       |                        |                       | I.R.A.            | 0.00        |
| Boletins<br>Caixa de Mensagens |                                          | Curso 98 - Técnico em Produção de Moda Integrado ao Ensino Médio (PAS) (IFSULDEMINAS - Campus Passos) |                    |                       |                        |                       |                   |             |
| Dados do Aluno                 |                                          | Matriz 288 - Téo                                                                                      | nico em Produção d | e Moda Integrado ao   | Ensino Médio (PAS - 20 | 20)                   | Qtd. Períodos     | 3           |
| Estágios Docentes              | S<br>SI:                                 | Situação Matrici<br>Istêmica                                                                          | ulado no SUAP      |                       |                        |                       | Data da Migração  |             |
| Locais e Horários de Aula      | M                                        | Origem<br>latrícula                                                                                   |                    |                       |                        |                       | Impressão Digital | Não         |
| Minhas Avaliações              |                                          | Emitiu Não                                                                                            |                    |                       |                        |                       | Pendência         | Não         |
| Processos Seletivos >          |                                          | Dipioma                                                                                               |                    |                       |                        |                       | Documentai:       |             |
| Turmas Virtuais                |                                          |                                                                                                    |                    |                       |                        |                       |                   |             |
| PESQUISA                       |                                          |                                                                                                    |                    |                       |                        |                       |                   |             |
| TEC. DA INFORMAÇÃO             | Dados Acadêmicos Dados P                 | Pessoais Pasta                                                                                        | Documental 2       | Requisitos de Cor     | nclusão 5 Ativ         | idades Complementares | TCC / Relatórios  |             |
| CENTRAL DE SERVIÇOS            | Medidas Disciplinares / Premiações       | s Boletins                                                                                            | Histórico          | aracterização Socioec | onômica Ativida        | des Estudantis Dad    | os Bancários      |             |
| ATIVIDADES ESTUDANTIS          | Locais e Horários de Aula / Atividad     | le Requerime                                                                                          | ntos               |                       |                        |                       |                   |             |
| SAÚDE                          |                                          |                                                                                                    |                    |                       |                        |                       |                   |             |
| COMUNICAÇÃO SOCIAL             |                                          |                                                                                                    |                    |                       |                        |                       |                   |             |
| I EXTENSÃO                     | <ul> <li>Matrículas em Períod</li> </ul> | los                                                                                                   |                    |                       |                        |                       |                   |             |
| SAIR                           | Exibir percentual de frequê              | ência nos períodos                                                                                    |                    |                       |                        |                       | Progresso p       | or Período  |
|                                | Período                                  |                                                                                                    | Ano/Período Letiv  | 0                     | Turma                  | Sit                   | uação no Período  |             |
|                                | 2                                        |                                                                                                    | 2022/1             |                       |                        |                       | Em Aberto         |             |
|                                | 1                                        |                                                                                                    | 2021/1             |                       |                        |                       | Aprovado          |             |
|                                |                                          |                                                                                                    |                    |                       |                        |                       |                   |             |

 A renovação de matrícula pode estar disponível para você na tela inicial do Suap, caso não esteja, acesse o Sistema de Requerimentos Acadêmicos (SRA) e regularize sua situação.

sra.pas.ifsuldeminas.edu.br

- Clique no formulário AJUSTE DE DISCIPLINAS e indique as disciplinas que deseja se matricular.

- Caso esteja com a matrícula trancada, utilize o formulário **AJUSTE DE DISCIPLINAS** que sua matrícula será destrancada quando a secretaria fizer o ajuste.

- Aguarde a secretaria processar seu pedido. No sistema SRA você pode acompanhar o andamento.

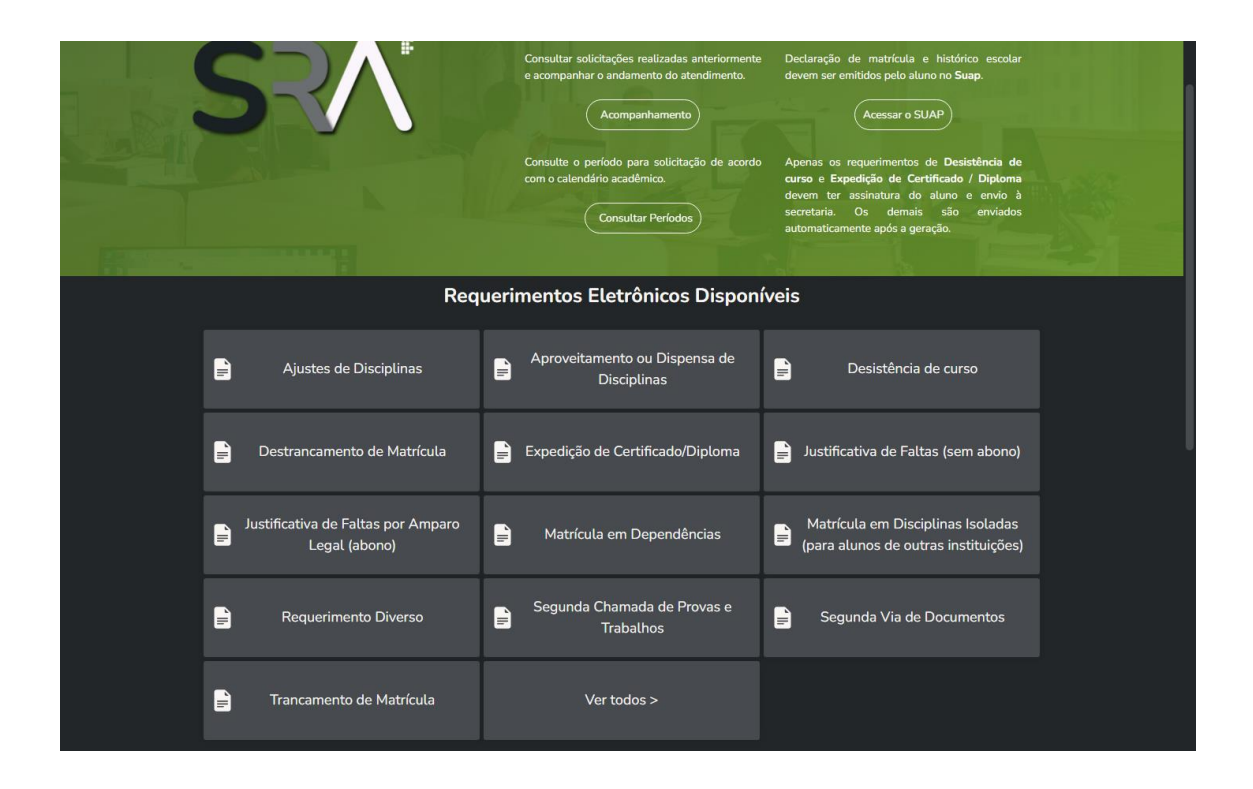